## Job Aid – View Invoice

1. Click **Invoices** to display invoices for all subgroups that have been assigned to you.

## Notes:

- This will only display up to 12 months of invoices.
- If you want to keep invoices longer than the 12 months, download and save a copy in a PDF or HTML format for your records.

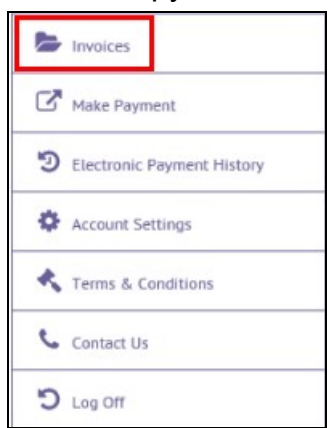

| Invoices |      |              |              |            |                |            |   |  |  |  |
|----------|------|--------------|--------------|------------|----------------|------------|---|--|--|--|
| Welcome! |      |              |              |            |                |            |   |  |  |  |
| PDF      | HTML | Group Number | Invoice Date | Due Date   | Invoice Number | Amount Due |   |  |  |  |
|          |      |              |              |            |                |            |   |  |  |  |
| B        | □    | 001234-9901  | 07/10/2020   | 08/01/2020 | 01234567       | 31748.56   | ~ |  |  |  |
| 2        | 묘    | 001234-9902  | 06/10/2020   | 07/01/2020 | 98765432       | 21301.47   | ~ |  |  |  |

- 2. Click on a column label, to sort by that column.
- 3. Enter specific criteria in a search box to narrow down your search. For example, enter an Invoice Number.
- 4. Click on the dropdown next to an invoice to see a snapshot of the **Activity Summary** page of the invoice.

## Self-Insured View

| Activity Summary for I | Billing Period: 08/01/202 | 20 - 08/31/2020                   |             |  |
|------------------------|---------------------------|-----------------------------------|-------------|--|
| ABC Co., Boston        |                           |                                   |             |  |
| Previous Balance       | \$21,301.47               | Activity Summary                  |             |  |
| Payment                | -\$21,301.47              | Claims Paid During Jun 2020       | \$24,992.51 |  |
| Adjustment             | \$0.00                    | Administrative Expense Per Member | \$6,676.45  |  |
| Carried Forward        | \$0.00                    | Administrative Adjustment         | \$79.60     |  |
|                        |                           | Subtotal                          | \$31,748.56 |  |
|                        |                           | Total Amount Due                  | \$31 748 56 |  |

## Fully Insured/Risk View

| Activity Summary for I | Billing Period: 08/01/20 | 020 - 08/31/2020   |           |
|------------------------|--------------------------|--------------------|-----------|
| ABC Co., Boston        |                          |                    |           |
| Previous Balance       | \$302.40                 | Activity Summary   |           |
| Payment                | -\$302.40                | Current Amount Due | -\$753.90 |
| Adjustment             | \$0.00                   | Total Amount Due   | -\$753.90 |
| Carried Forward        | \$0.00                   |                    |           |

5. To view or save a PDF or HTML copy of the invoice.

**Note**: From HTML you can also export an employee or claims listing, when available, to Excel.

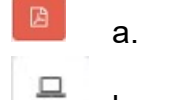

Click to get and save a PDF version.

b. Click to get and save a HTML version. This allows you to click on an item, like the subscriber listing, and export to Excel.